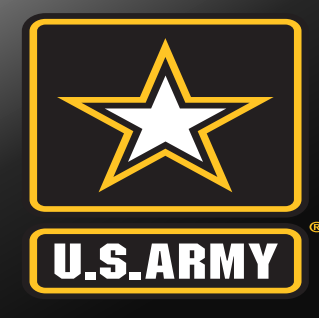

## Fort Hood ALERT! MASS WARNING AND NOTIFICATION SYSTEM (MWNS)

**Client Profile / Account Update Procedures** 

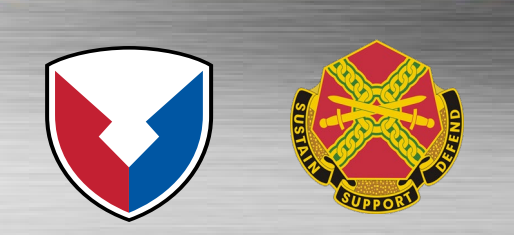

As of 10 May 2022

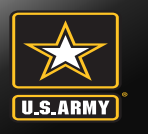

Step 1. Right Click on the Alert! Icon and select Edit Contact Info (figure 1)

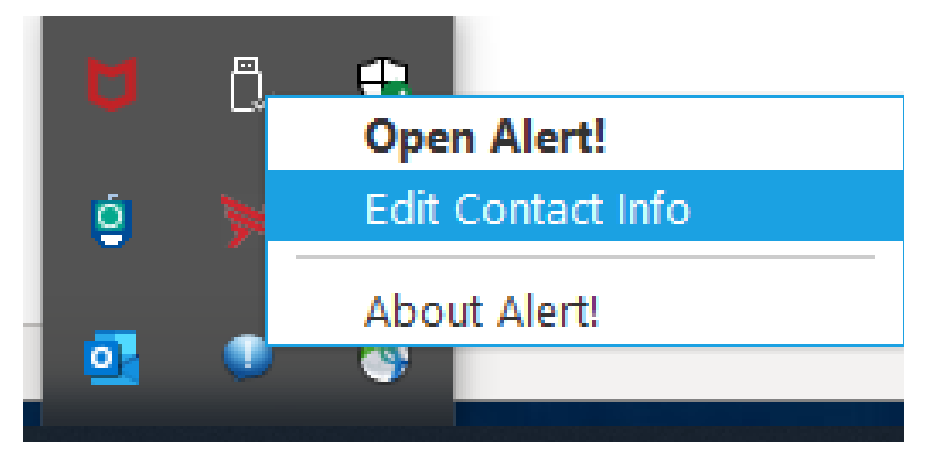

Figure 1. Client Registration

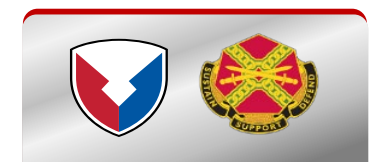

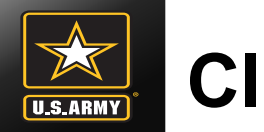

Step 2. Windows Security ALERT! SYSTEM MESSAGE dialog displays: select certificate and click OK (figure 2)

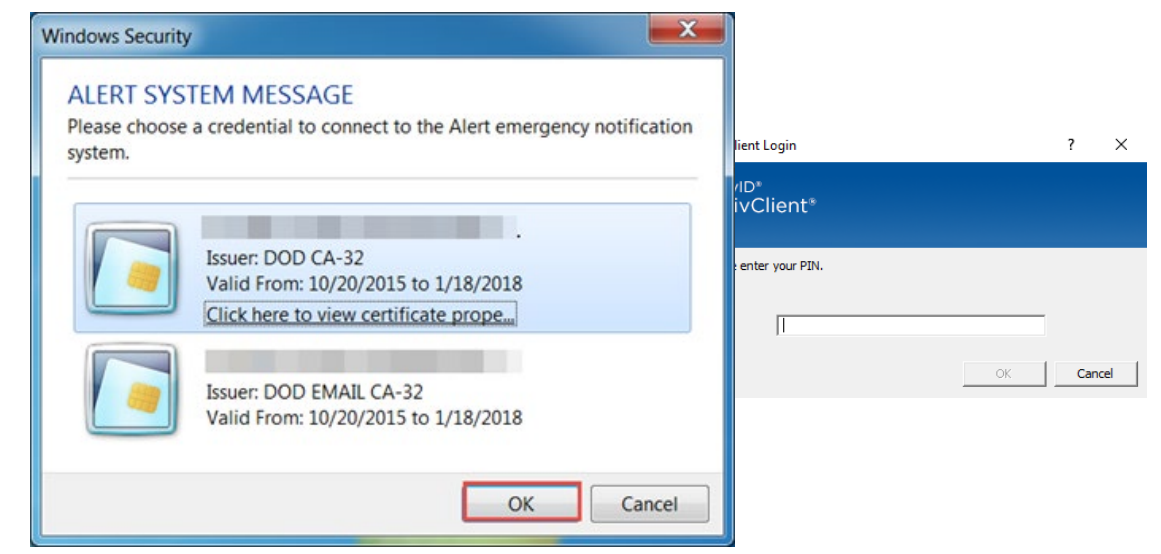

Figure 2. Windows Security Alert! System Message NOTE: Ensure the most current certificate is selected

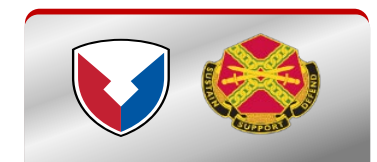

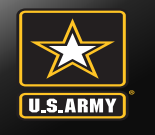

Step 3. The Create Client Account Dashboard page contains four sections: Personal Information, Associations, Contact Methods and Family Members

Personal Information: Enter First Name and Last Name (required); optional, enter Middle Name and Rank; CAC EDIPI auto-fills from the inserted CAC).

| Client Account Dashboard             |                                 |   |
|--------------------------------------|---------------------------------|---|
| Dashboard                            | Enter your personal information | - |
| Personal Information<br>Associations | Middle Name (Opt.)              |   |
| Contact Information                  | CIV CAC EDIPI                   | 1 |
| Family Members                       | Cancel Save                     |   |

Figure 3. Personal Information

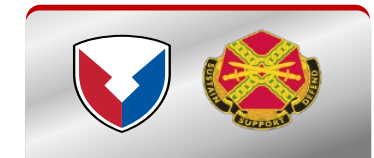

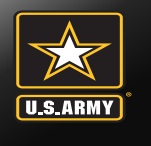

2

#### **Client Profile / Account Update Procedures**

Associations – Associations added to the Create Client page grant permissions to manage clients, groups, other users and templates and allow a Web Interface User (within the associations) to send alerts to the client. The Associations section contains four sections: Add <u>Military Location</u>, Command Structure, Address and Additional Attributes.

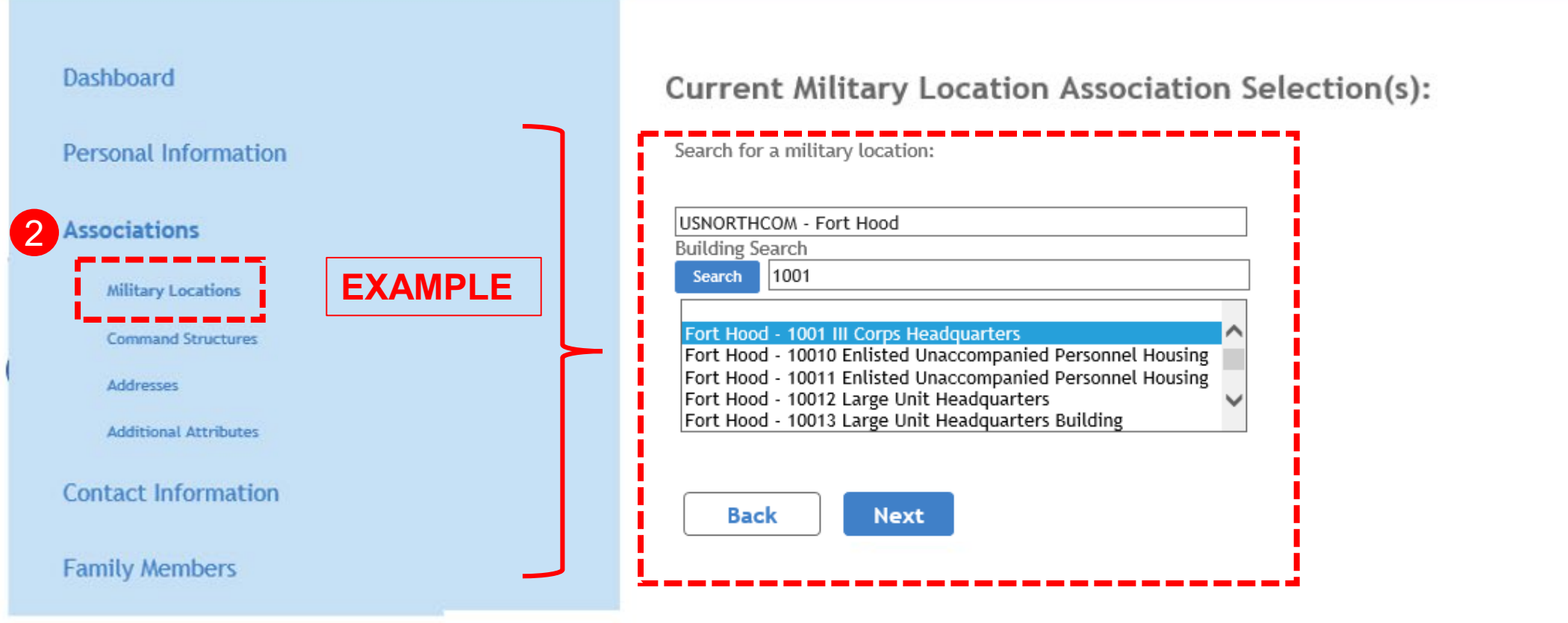

Figure 4. Military Location

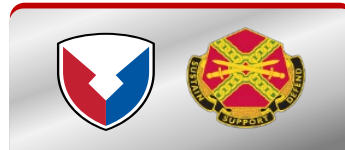

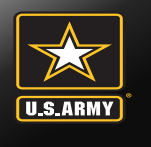

Associations – Associations added to the Create Client page grant permissions to manage clients, groups, other users and templates and allow a Web Interface User (within the associations) to send alerts to the client. The Associations section contains four sections: Add Military Location Command Structure, Address
I and Additional Attributes.

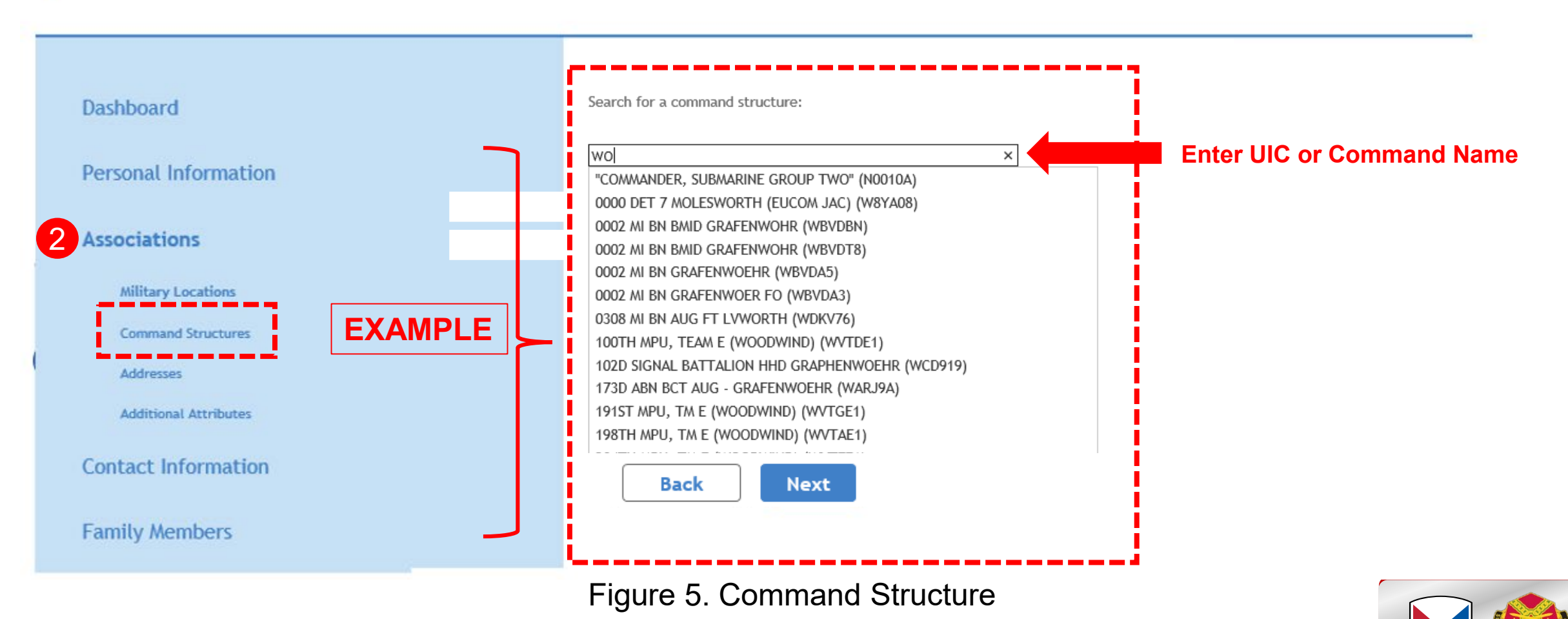

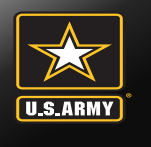

2

#### **Client Profile / Account Update Procedures**

Associations – Associations added to the Create Client page grant permissions to manage clients, groups, other users and templates and allow a Web Interface User (within the associations) to send alerts to the client. The Associations section contains four sections: Add Military Location Command Structure, <u>Address</u> and Additional Attributes.

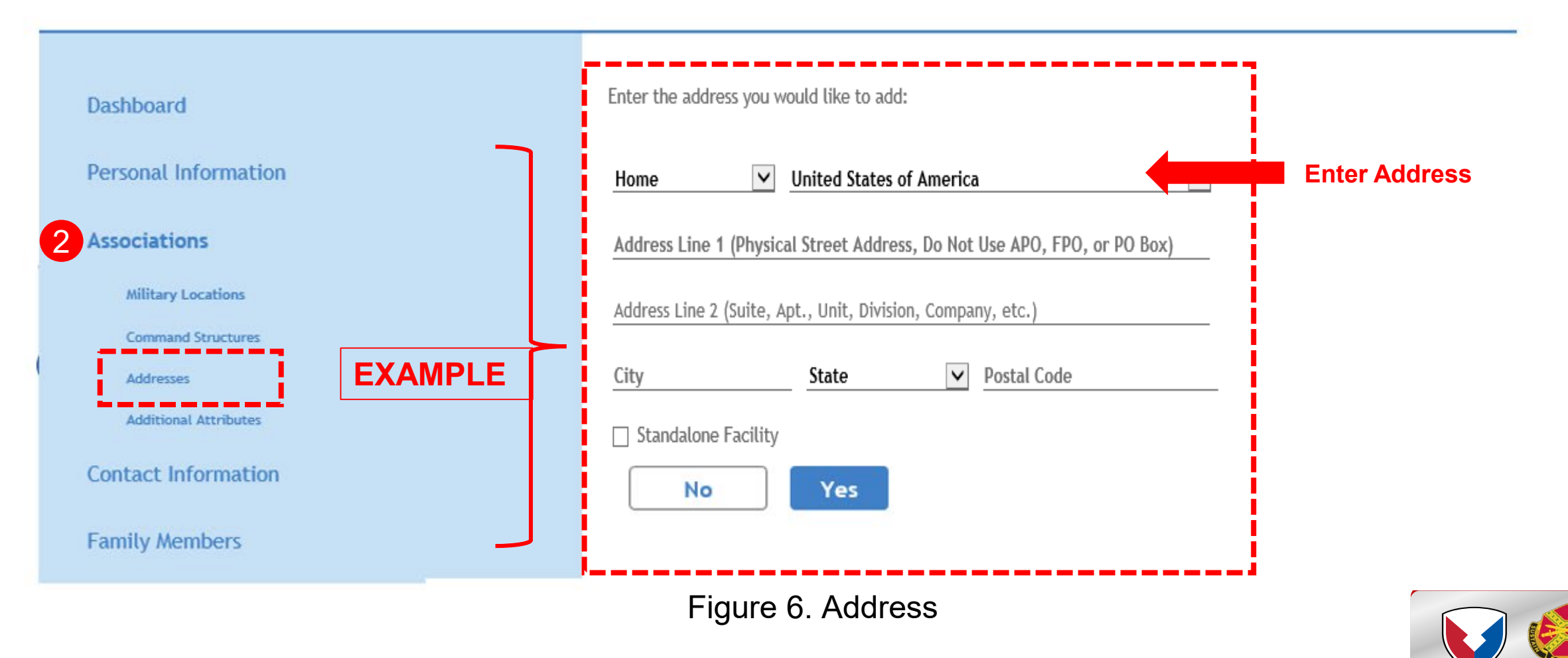

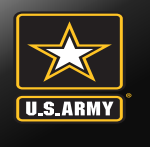

Associations – Associations added to the Create Client page grant permissions to manage clients, groups, other users and templates and allow a Web Interface User (within the associations) to send alerts to the client. The Associations section contains four sections: Add Military Location Command Structure, Address and <u>Additional Attributes</u>.

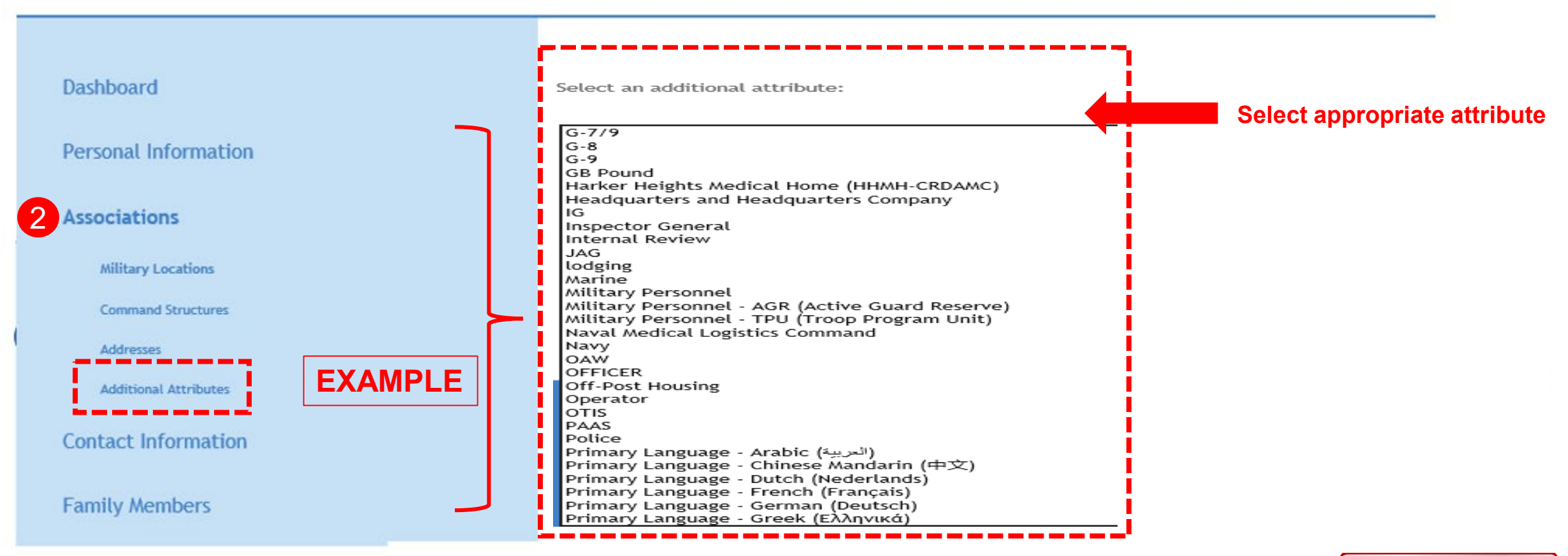

Figure 7. Additional Attributes

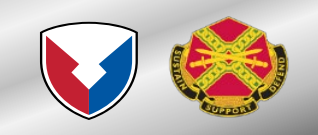

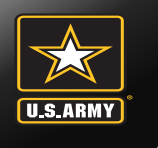

3 Step 4. Add one or more phone numbers to receive alerts, enter 10-digit phone number (e.g., xxx-xxx-xxxx) work, home, cell.

|   | Dashboard<br>Personal Information | Add one or more phone numbers to receive alerts |
|---|-----------------------------------|-------------------------------------------------|
|   | Associations                      |                                                 |
| 3 | Contact Information               |                                                 |
|   | Family Members                    |                                                 |
|   |                                   |                                                 |
|   |                                   |                                                 |
|   |                                   | + Add Phone                                     |
|   |                                   | Cancel Next                                     |

#### **Client Account Dashboard**

Figure 8. Contact Information

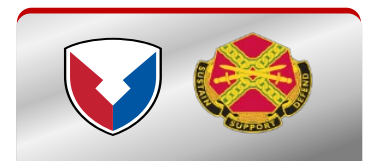

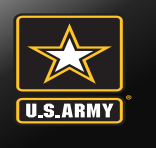

4

### **Client Profile / Account Update Procedures**

4 Step 5. Family Members: **Would you like family members to receive alerts?** Family Members Contact Information: In textbox, enter 10-digit phone number (e.g., xxx-xxx-xxxx) work, home cell.

#### **Client Account Dashboard**

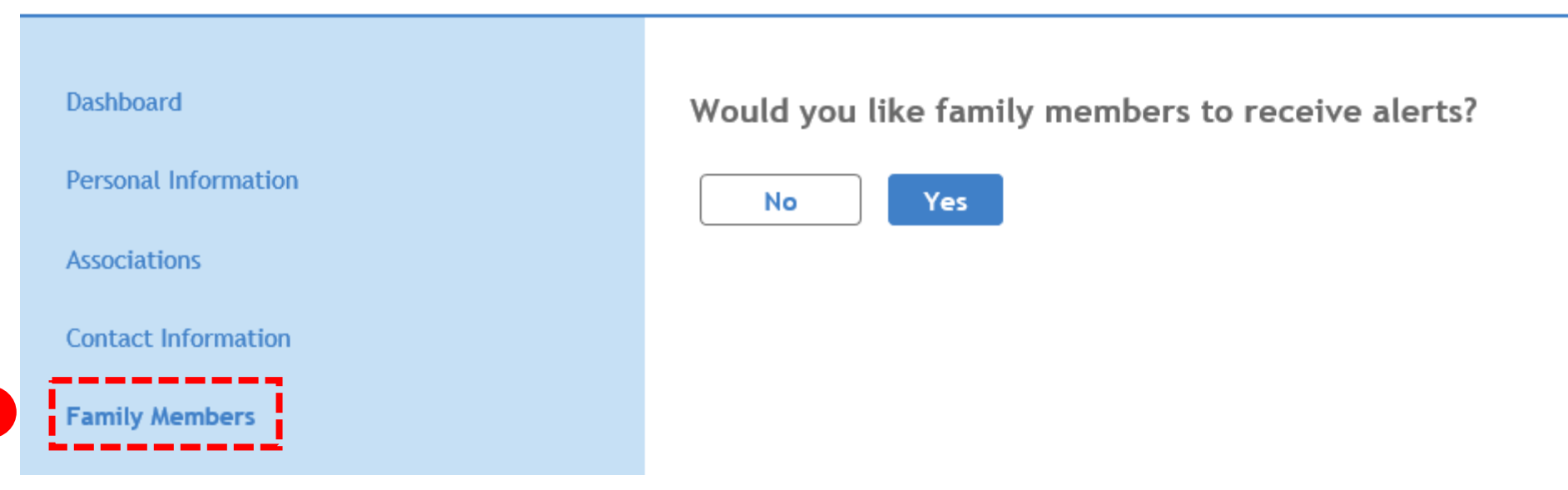

Figure 9. Family Members

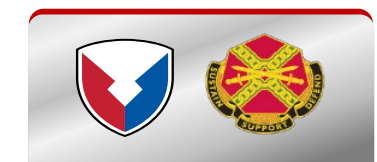

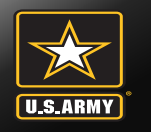

# **Point of Contacts**

Emergency Manager DPTMS, USAG, Fort Hood, TX <u>usarmy.hood.id-readiness.mbx.dptms-em@army.mil</u> (254) 553-2782 / 287-4097 / 287-7265

> Installation Operations Center DPTMS, USAG, Fort Hood, TX <u>usarmy.hood.usag.mbx.ioc@army.mil</u> (254) 287-2520 / 287-1994

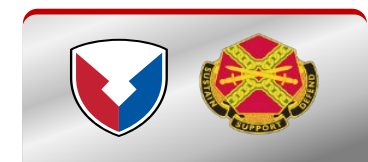